# Tutoriel transfert photos téléphones vers l'ordinateur

À l'aide du câble de charge de votre téléphone, branchez votre téléphone à l'ordinateur

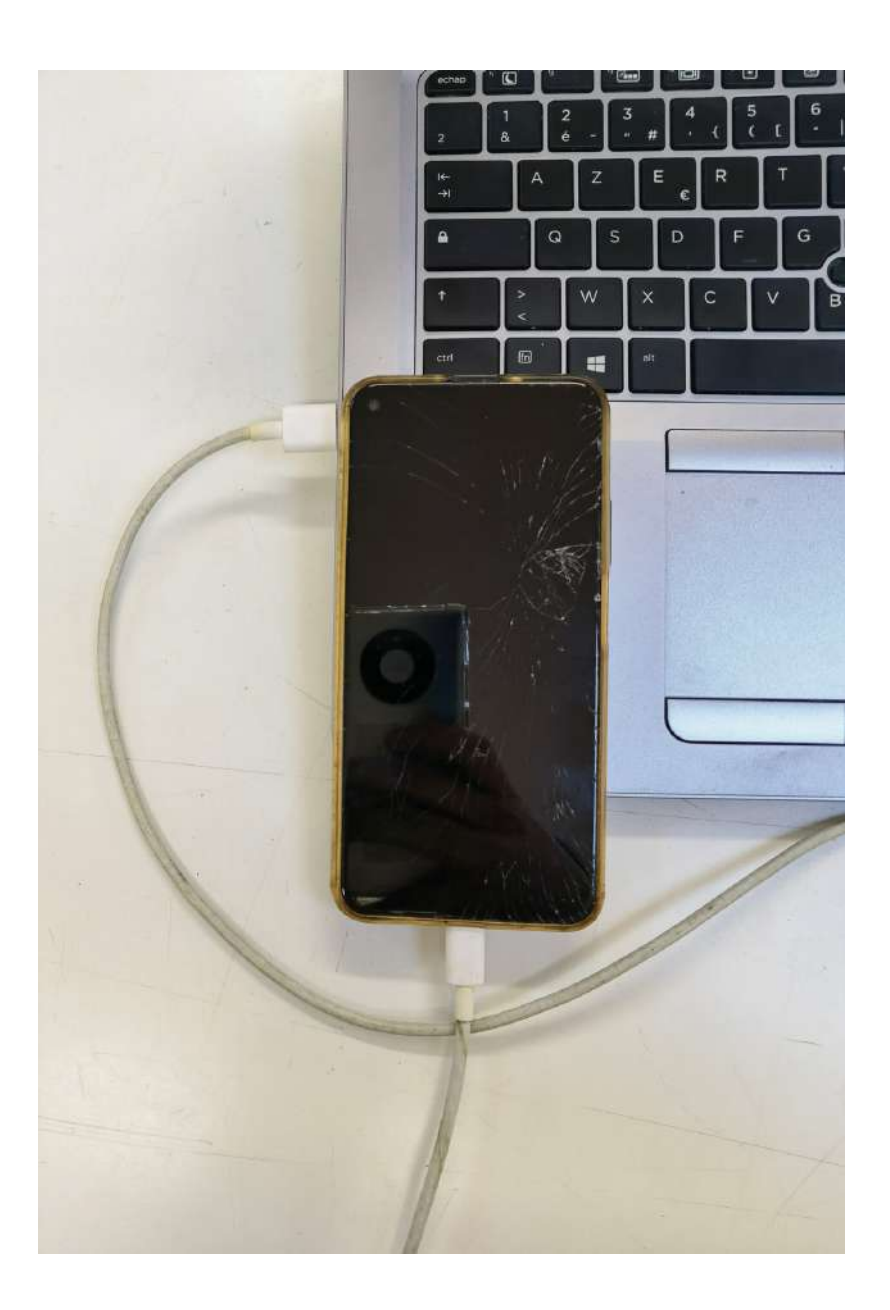

Déverrouillez ensuite votre téléphone portable, <u>il va falloir autoriser l'ordinateur à accéder aux photos contenues dans</u> <u>le téléphone.</u>

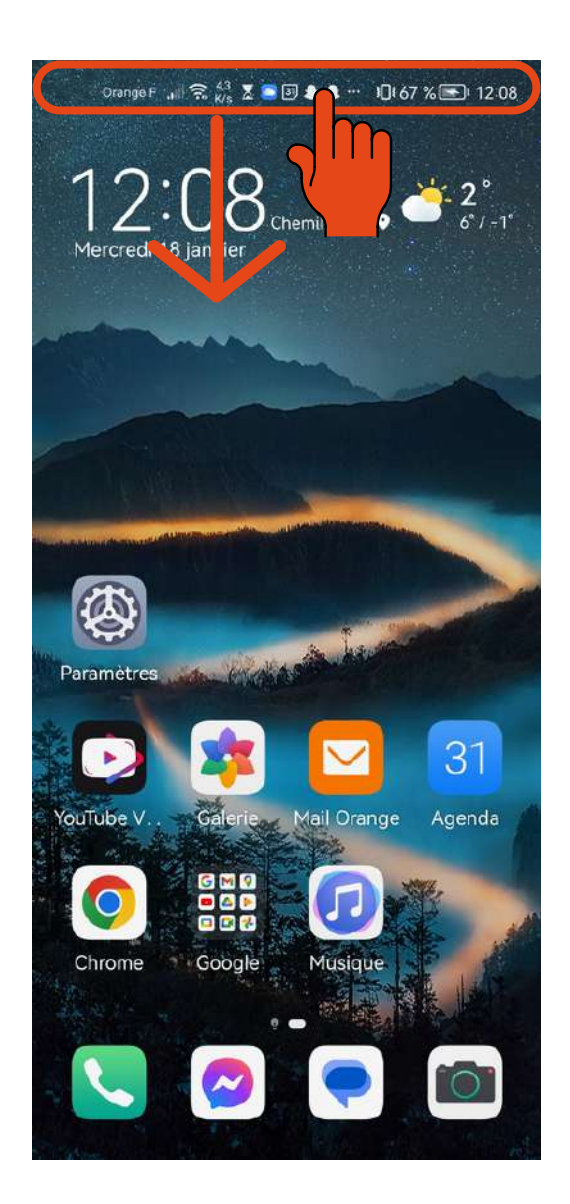

### Descendez ensuite le menu des notifications

c'est le menu tout en haut de votre écran qui vous affiche les notifications récemment reçues

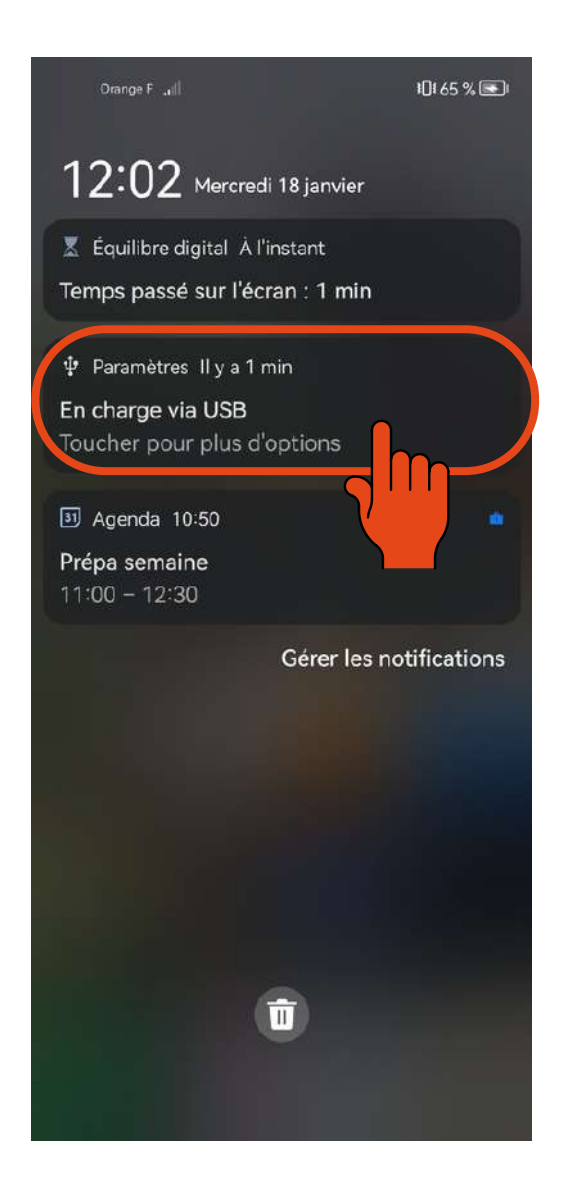

Vous avez ici, "en charge via USB" qui vous indique que pour le moment, votre ordinateur envoie du courant au téléphone afin de lui permettre de se recharger. Mais l'ordinateur n'a pas accès aux photos de votre téléphone.

### Vous allez donc devoir cliquer sur "en charge via USB".

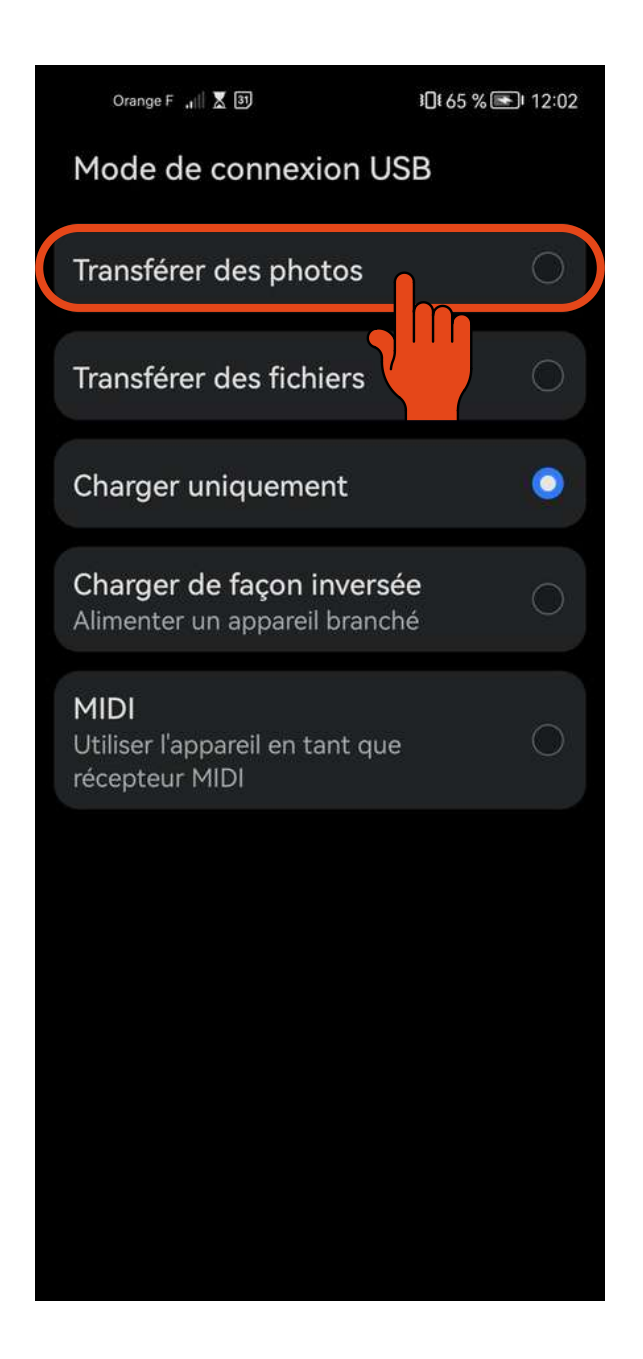

Vous arrivez sur un écran semblable à celui-ci, en tout cas les options, elles sont toujours les mêmes.

On voit bien grâce au petit rond bleu que pour le moment le téléphone "charge uniquement".

Vous allez donc pouvoir cliquer sur "transférer des photos"

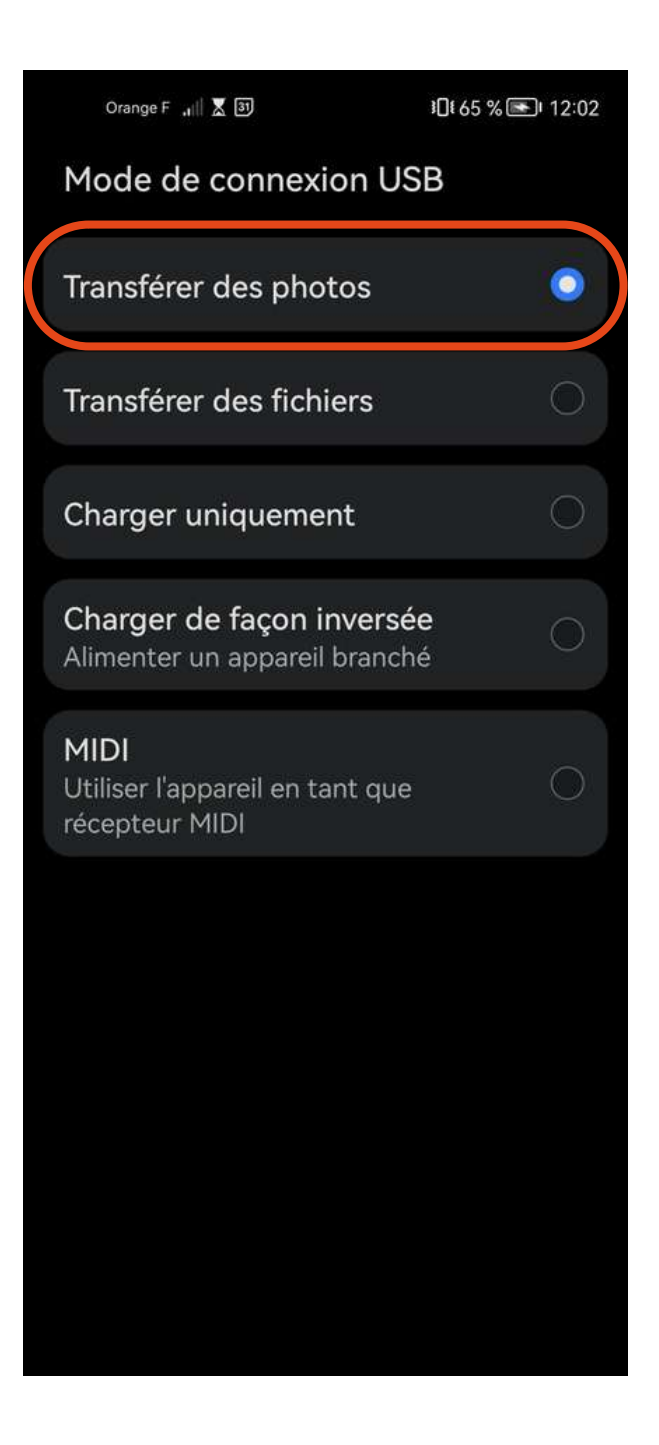

Ça y est nos 2 appareils communiquent, et mon ordinateur a accès maintenant aux photos du téléphone.

La suite se passe donc maintenant exclusivement sur l'ordinateur, vous pouvez laisser votre téléphone de côté pour le reste de la manipulation.

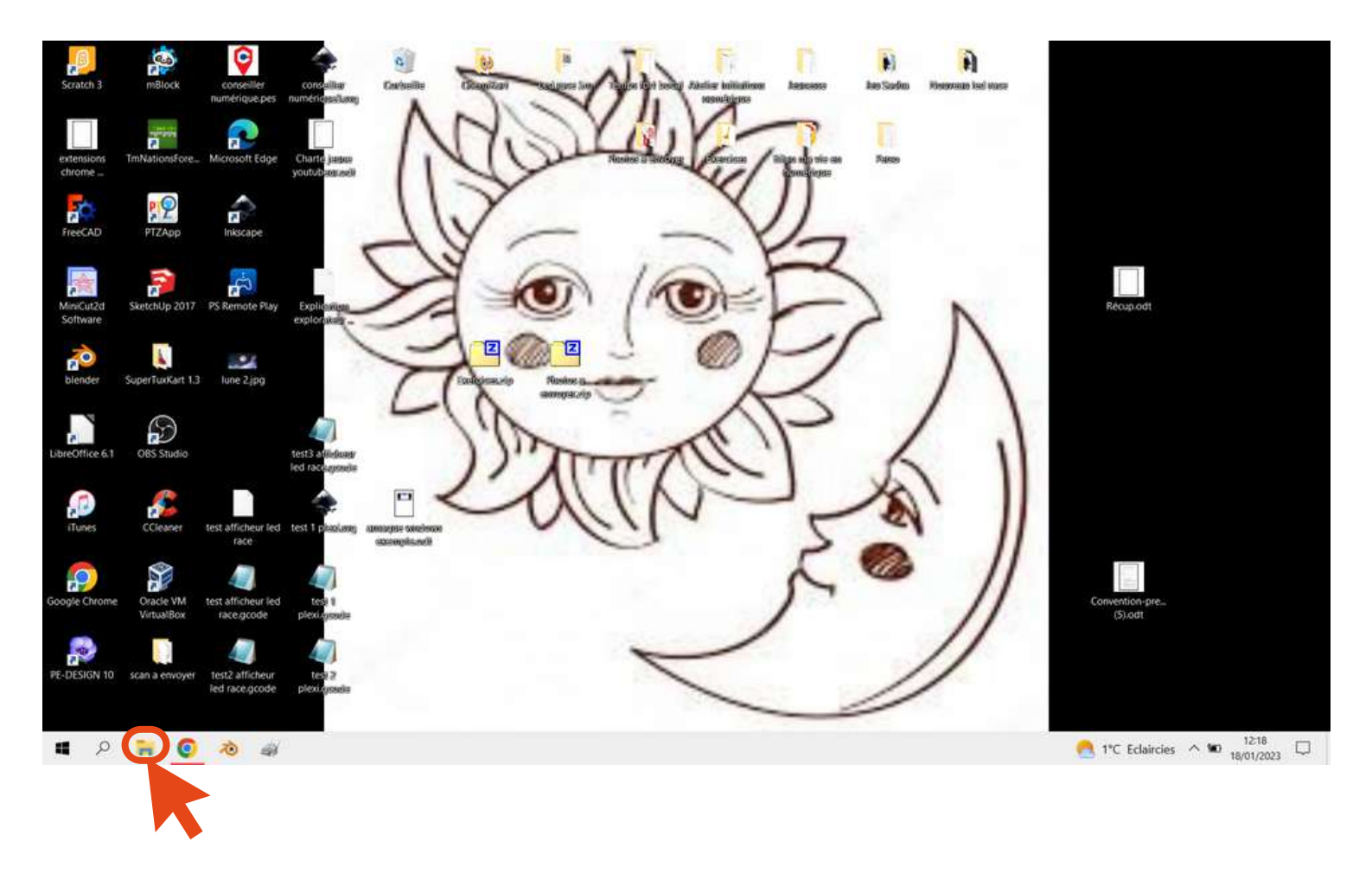

Sur mon ordinateur, je vais donc commencer par ouvrir mon explorateur de fichiers (en bas à gauche de mon écran pour ceux étant sur Windows 10).

| Control         Range         Control         Control <thcontrol< th=""> <thcontrol< th=""> <thcon< th=""><th>1 📴 📕 = Explorateur de fichiers</th><th></th><th></th><th></th><th></th><th>- o x</th></thcon<></thcontrol<></thcontrol<> | 1 📴 📕 = Explorateur de fichiers                                                                                                    |                                                                                                    |                                                                                                    |                                                                                                    |                                                            | - o x                              |
|----------------------------------------------------------------------------------------------------|----------------------------------------------------------------------------------------------------|----------------------------------------------------------------------------------------------------|----------------------------------------------------------------------------------------------------|----------------------------------------------------------------------------------------------------|------------------------------------------------------------|------------------------------------|
| Years       Years       Years <td< th=""><th>Fichier Accueil Partage Affichage</th><th></th><th></th><th></th><th></th><th>~ (</th></td<>                                                                                                    | Fichier Accueil Partage Affichage                                                                                                    |                                                                                                    |                                                                                                    |                                                                                                    |                                                            | ~ (                                |
| ************************************                                                                                                    | Press-papers     Kooper     Coller le racourci                                                                                                    | Déplacer Copier Supprimer Recommer de Copier Supprimer Recommer de Copier Supprimer Recommer de Copier de Copier de | The Neuvel element -<br>Conversion<br>Conversion<br>Notweesed                                                                            | ropretas<br>Contri<br>Contri<br>Contri<br>Contri                                                                       | Sélectionner tout Aucun Inverser la sélection Sélectionner |                                    |
| # Accts rapids     • Ce RC   • Course   • Sociar   • Huwyiii   • Huwyiii   • Huwyiii   • Huwyiii   • Huwyiiii   • Huwyiiiii   • Huwyiiiiiiiiiiiiiiiiiiiiiiiiiiiiiiiiiiii                                                                                                    | 🕆 🖈 🕴 Accès rapide                                                                                                    |                                                                                                    |                                                                                                    |                                                                                                    |                                                            | ✓ O P Rechercher dans : Accès rapi |
| Ce RC       Urusiu       14/01/2021/000       Dosier systeme         Dosier 1       Urusiu       14/01/2021/000       Dosier systeme         HUAWEI       Dosier 3       09/11/2021/010       Dosier systeme         Obsier 300       Obsier 5       09/11/2021/010       Dosier systeme         Obsier 301       Obsier 301/2021/010       Dosier systeme         Obsier 301       Obsier 301/2021/010       Dosier 40 fritee         Videos       Objetis 30       Dosier 40 fritee         Wideos (C)       Dosier 40 fritee       Dosier 40 fritee         Wideos (C)       Dosier 40 fritee       Dosier 40 fritee         Wideos (C)       Dosier 40 fritee       Dosier 40 fritee         Wideos (C)       Dosier 40 fritee       Dosier 40 fritee         Wideos (C)       Dosier 40 fritee       Dosier 40 fritee         Wideos (C)       Dosier 40 fritee       Dosier 40 fritee         Wideos (C)       Dosier 40 fritee       Dosier 40 fritee         Wideos (C)       Dosier 40 fritee       Dosier 40 fritee         Wideos (C)       Dosier 40 fritee       Dosier 40 fritee         Wideos (C)       Dosier 40 fritee       Dosier 40 fritee         Wideos (C)       Dosier 40 fritee       Dosier 40 fritee                                                                                                    | # Acces rapide                                                                                                    | Nom                                                                                                    | Modifié le                                                                                                    | Туре                                                                                                    | Talle                                                      |                                    |
| ← Commun (\\192.23.1.10) (Z): ★ Réseau 7 élément(s)                                                                                                    | <ul> <li>Ce PC</li> <li>Docume</li> <li>HUAWEL A</li> <li>Inages</li> <li>Musique</li> <li>Objets 3D</li> <li>Téléchargements</li> <li>Videos</li> <li>Windows (C)</li> <li>Recovery Image (D)</li> </ul> | Bureau  Images  Téléchargements  Documents  Vidéos  Logiciels  Nouveau led race                                                                                                    | 18/01/2023 10:00<br>15/12/2022 09:40<br>30/11/2022 17:24<br>09/11/2022 10:24<br>02/07/2019 16:12<br>15/12/2022 19:24<br>17/12/2022 12:49 | Dossier système<br>Dossier système<br>Dossier système<br>Dossier système<br>Dossier de fichiers<br>Dossier de fichiers |                                                            |                                    |
| (elements)                                                                                                    | ← Commun (\\192.20.1.10) (Z:)<br>◆ Réseau                                                                                                    |                                                                                                    |                                                                                                    |                                                                                                    |                                                            |                                    |
|                                                                                                    | 7 elémentis)                                                                                                    |                                                                                                    |                                                                                                    |                                                                                                    |                                                            | (iii)                              |

J'ai alors cette fenêtre qui s'ouvre.

Je vais donc grâce au menu de gauche me rendre dans le stockage de mon téléphone portable.

# Pour ce faire, je vais cliquer sur "Ce PC".

| 🍠 🛃 📕 🗧 Cri PC                           |                                                                 |                                                                                 |                           |            | - <b>0</b> x                  | 2 |
|------------------------------------------|-----------------------------------------------------------------|---------------------------------------------------------------------------------|---------------------------|------------|-------------------------------|---|
| Fichier Ordinateur Affichage             |                                                                 |                                                                                 |                           |            |                               | 0 |
| Propriétés Courr Renommer<br>Emplacement | r Connecter un<br>lecteur réseau * emplacement réseau<br>Résrau | Désinstaller ou modifier un programme<br>Propriétés système<br>Gérer<br>Système |                           |            |                               |   |
| ← → + † 💌 ) CePC                         |                                                                 |                                                                                 |                           |            | ✓ Ø P Rechercher dans : Ge PC |   |
| ∋ 🖈 Accès rapide                         | v Dossiers (7)                                                  |                                                                                 |                           | - Constant |                               |   |
| → CePC                                   | Bureau                                                          | Documents                                                                       | amages                    | Musique    |                               |   |
| 🔉 🔲 Bareau                               |                                                                 |                                                                                 |                           |            |                               |   |
| > 🔝 Documents                            | Objets 3D                                                       | Téléchargements                                                                 | Vidéos                    |            |                               |   |
| > 🚦 HUAWEI nova 5T                       |                                                                 |                                                                                 | 1211                      |            |                               |   |
| Images                                   | <ul> <li>Périphériques et lecteurs (3)</li> </ul>               |                                                                                 |                           |            |                               |   |
| > 🌶 Musique                              | HUAWEI nova ST                                                  | Windows (C:)                                                                    | Recovery Image (D:)       |            |                               |   |
| > 🧊 Objets 3D                            |                                                                 | 53.9 Go libres par 219 Go                                                       | 2 28 Go Shees set 17.6 Go |            |                               |   |
| > 🐥 Téléchargements                      | - Emplacements réseau (1)                                       |                                                                                 |                           |            |                               |   |
| > 📕 Vidéos                               | Commun (\\1923 A Z)                                             |                                                                                 |                           |            |                               |   |
| > E Windows (C)                          |                                                                 |                                                                                 |                           |            |                               |   |
| Recovery Image (D)                       | 400 Go libres sur 0,99 To                                       |                                                                                 |                           |            |                               |   |
| > 🛶 Commun (\\192.20.1.10) (Z:)          |                                                                 |                                                                                 |                           |            |                               |   |
| > 🥩 Réseau                               |                                                                 |                                                                                 |                           |            |                               |   |
|                                          |                                                                 |                                                                                 |                           |            |                               |   |
|                                          |                                                                 |                                                                                 |                           |            |                               |   |

Une fois dans "Ce PC", je vais retrouver mon téléphone grâce à sa marque (Samsung, Apple, Huawei, Honor, Sony....) et son modèle. En l'occurrence moi, le Huawei nova 5T.

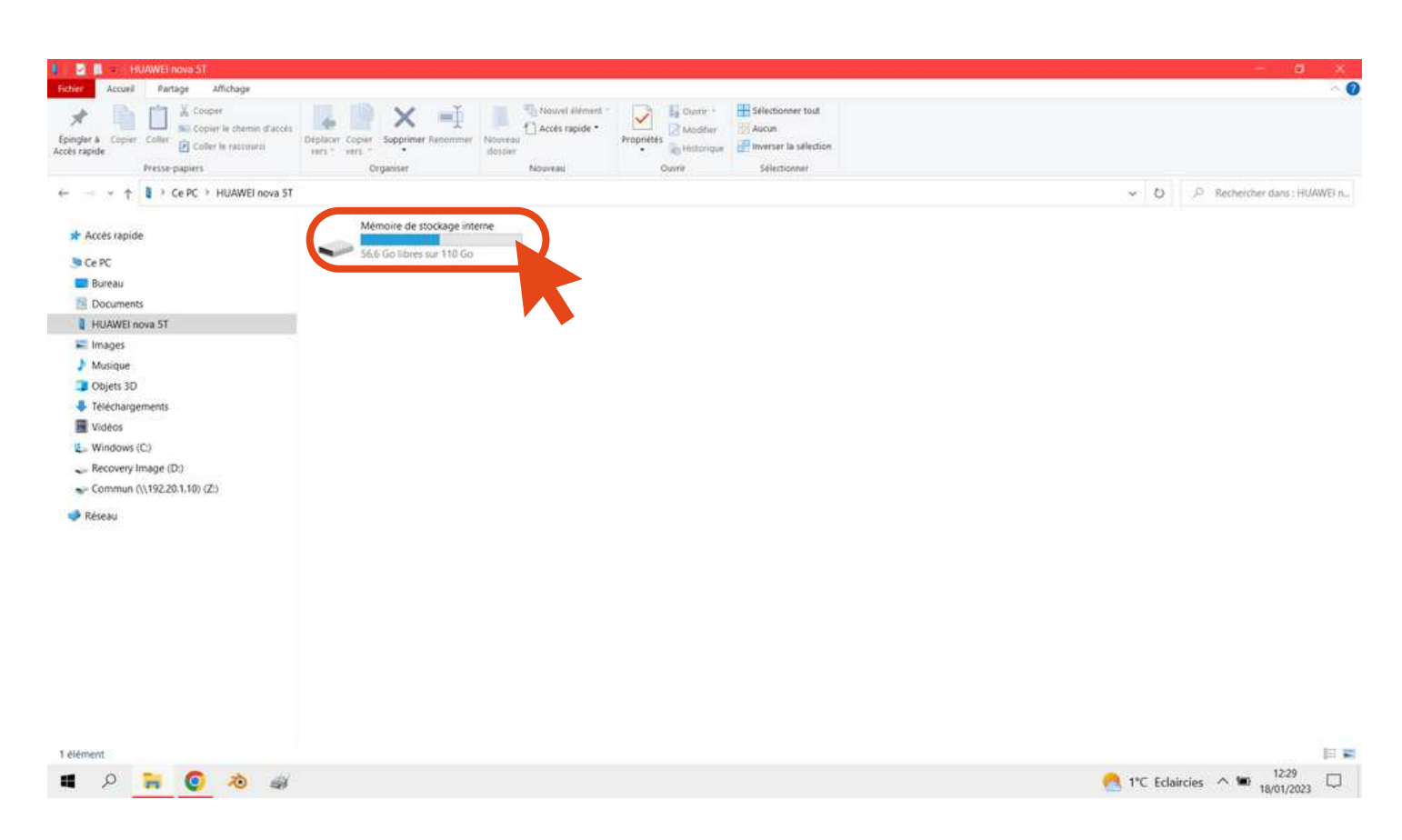

# Je double clique donc dessus.

Ici, 2 cas de figure. Soit comme moi, vous n'avez qu'un seul choix "Mémoire de stockage interne" (le nom peut varier : Phone, Internal Storage...).

### Auquel cas, double-cliquez sur votre unique choix.

Si jamais vous avez 2 choix c'est que votre téléphone contient une carte SD, auquel cas, il faudra vérifier sur les 2 afin de savoir où sont exactement rangées chacune de vos photos.

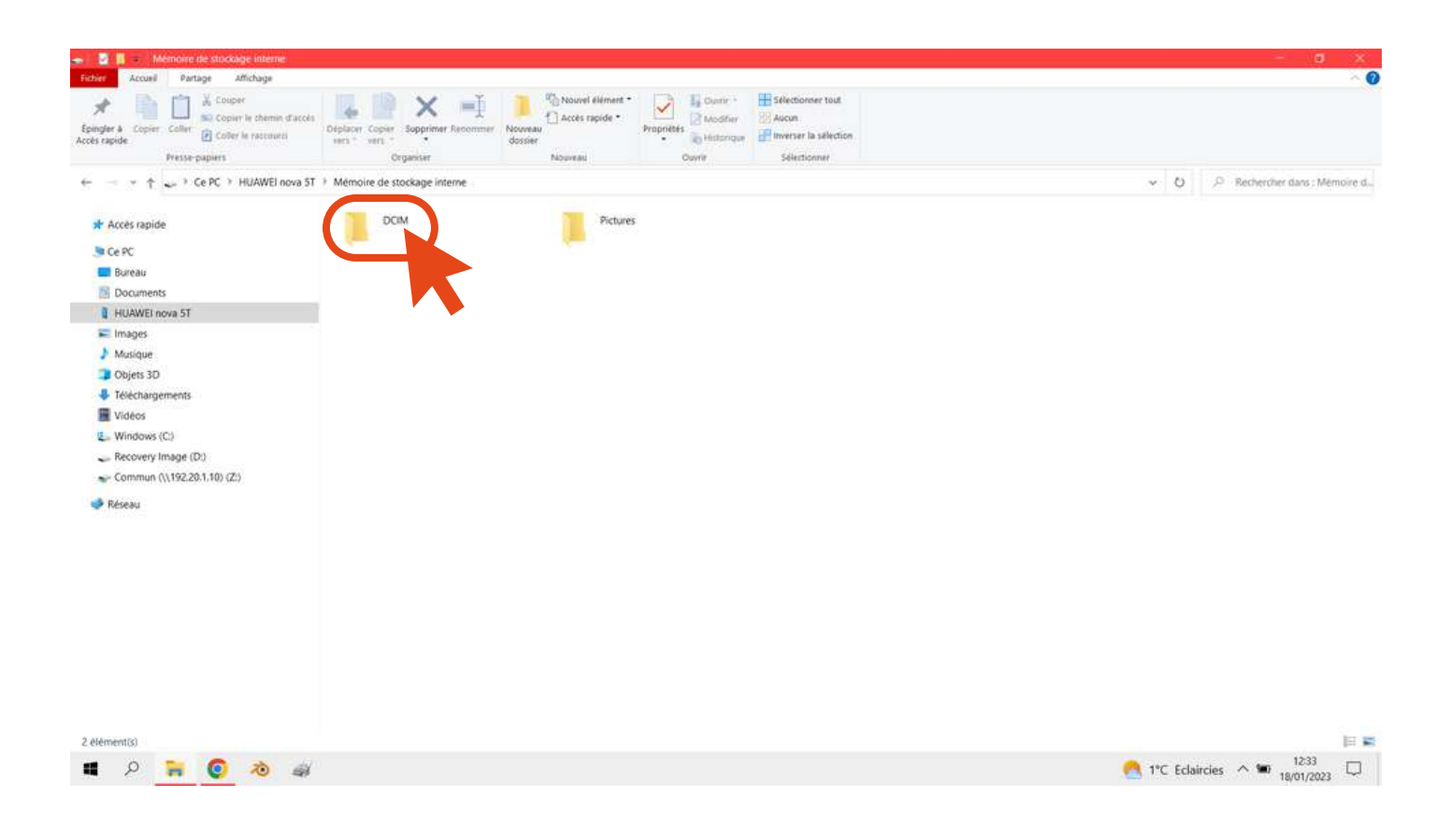

Ensuite nous retrouvons, un ou plusieurs dossiers, en fonction de votre téléphone encore une fois.

Les photos prises avec l'appareil photo de votre téléphone sont systématiquement rangées dans le dossier DCIM.

Double-cliquez alors dessus afin de l'ouvrir.

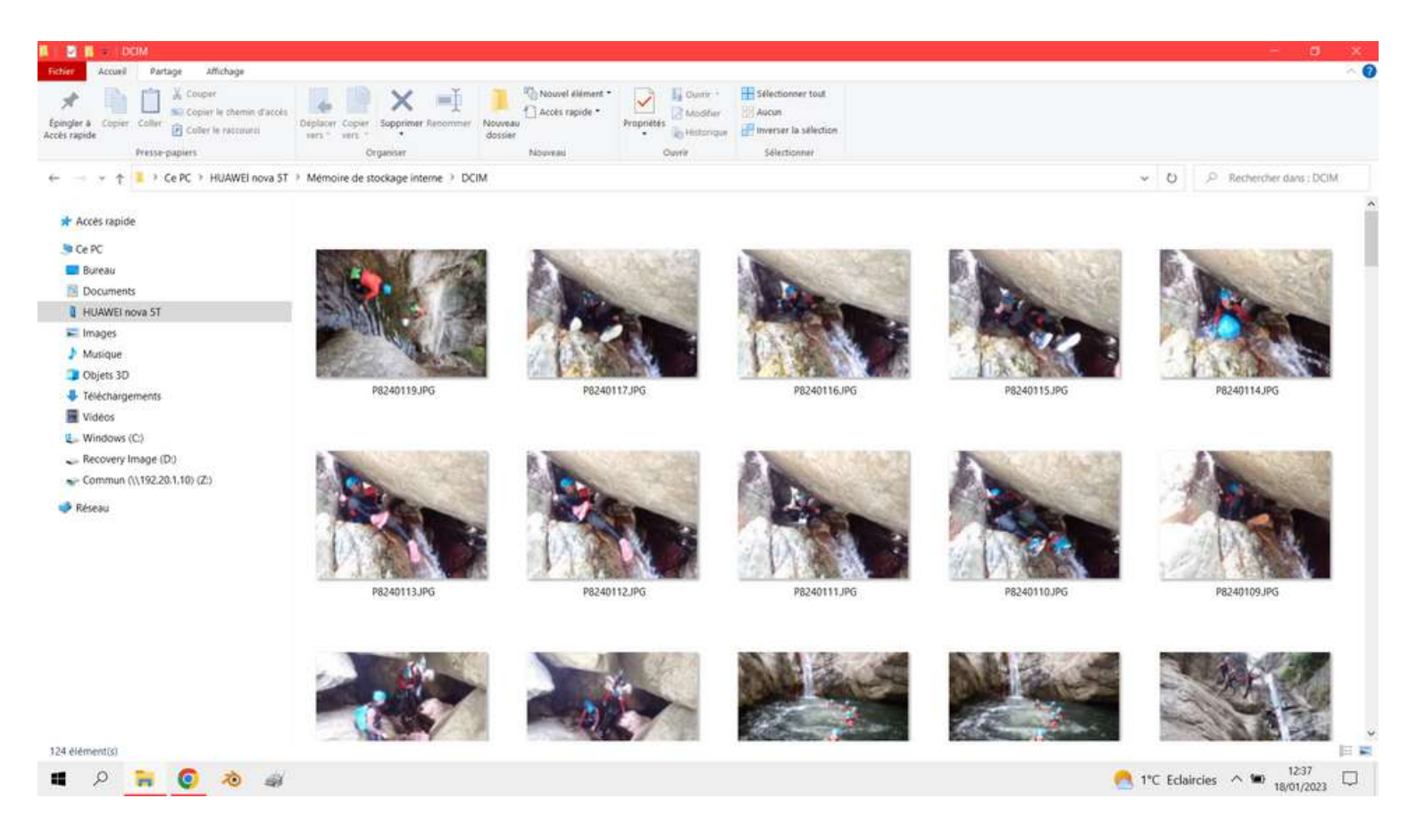

Une fois le dossier DCIM ouvert, vous avez vos photos qui apparaissent. Encore une fois, en fonction du modèle et de la marque de téléphone, il est possible que vous ayez encore d'autre dossiers dans lesquels vos photos sont rangées très précisément. Mais dans l'idée la marche à suivre est globalement similaire.

L'idéal, ensuite, est d'arriver à "spliter" (=séparer) son écran en 2, pour avoir d'un côté les photos de votre téléphone comme ci-dessus. Et à côté le dossier stocké dans l'ordinateur dans lequel vous comptez les ranger. Pour ce faire, la première étape est d'ouvrir une seconde fenêtre de l'explorateur de fichiers.

Pour ce faire, effectuez un <u>clic droit sur l'icône explorateur de fichiers</u> situé en bas de votre écran.

Et sur le menu qui s'ouvre cliquez<u>(clic gauche cette fois) sur</u> <u>"explorateur de fichiers".</u>

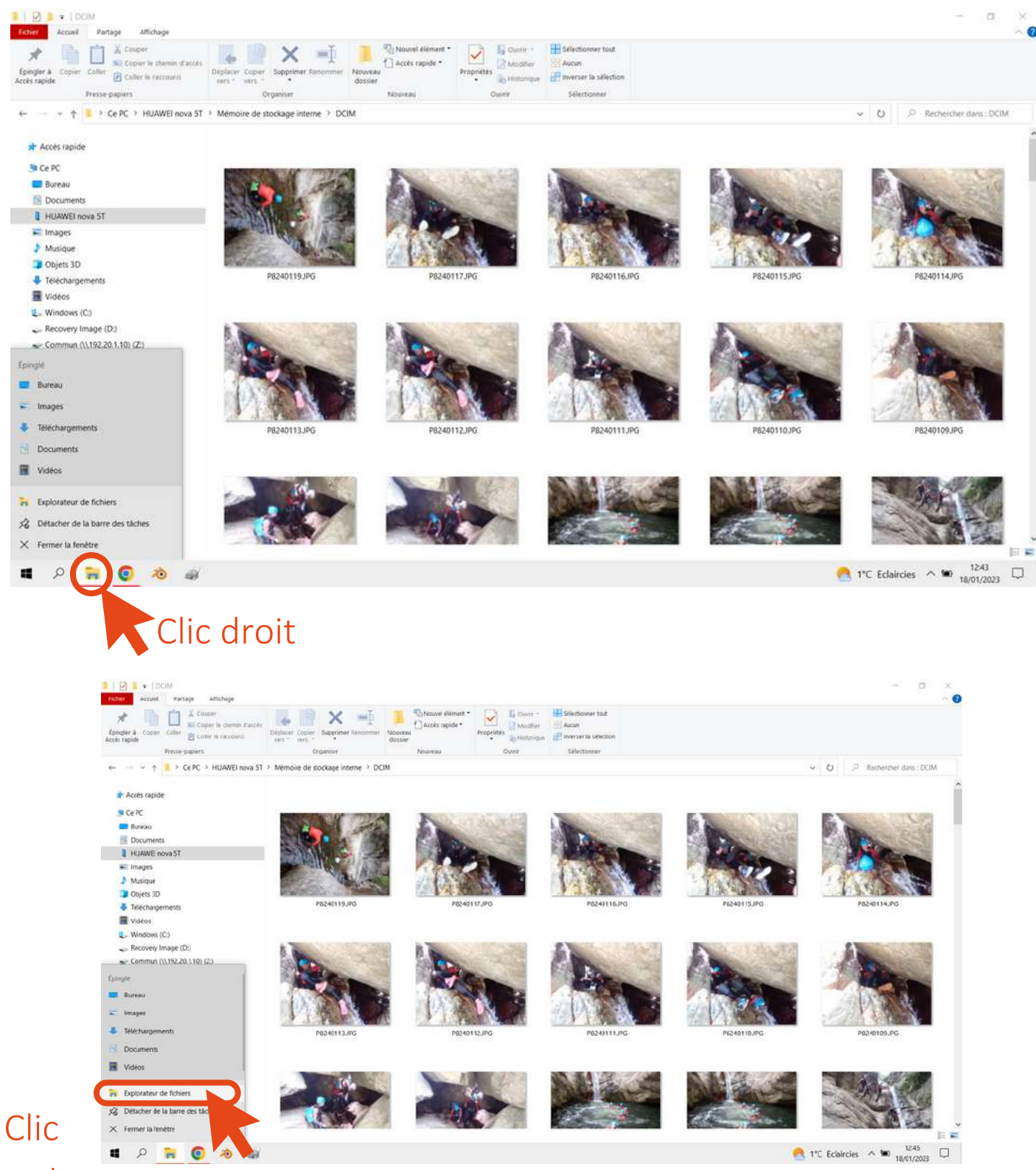

gauche

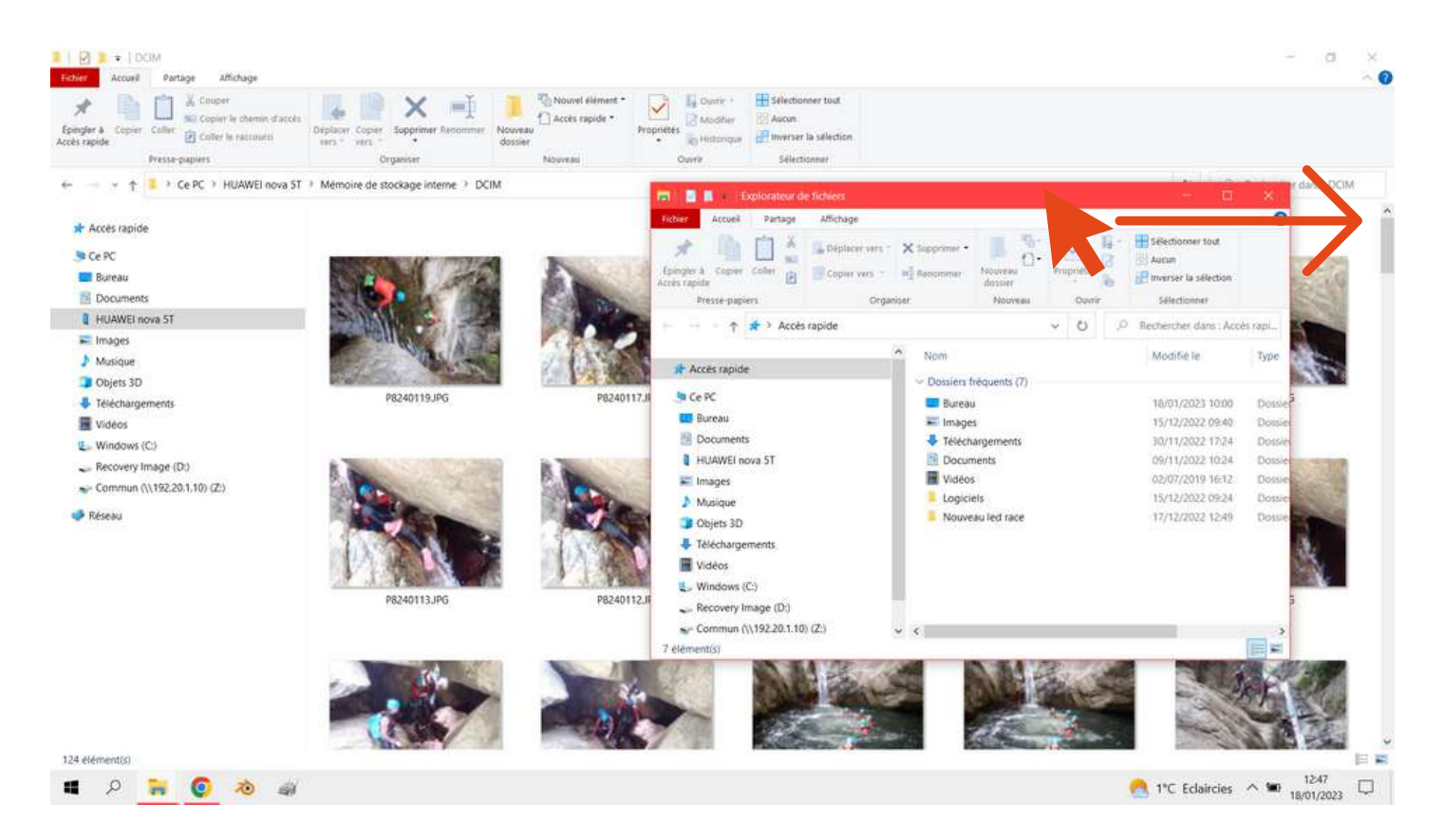

Cela vous ouvre une nouvelle fenêtre d'explorateur de fichiers par dessus l'autre.

Maintenant, vous allez placer votre souris comme le curseur ci-dessus, et maintenir votre clic gauche et déplacer la fenêtre jusqu'à la faire sortir à droite de votre écran.

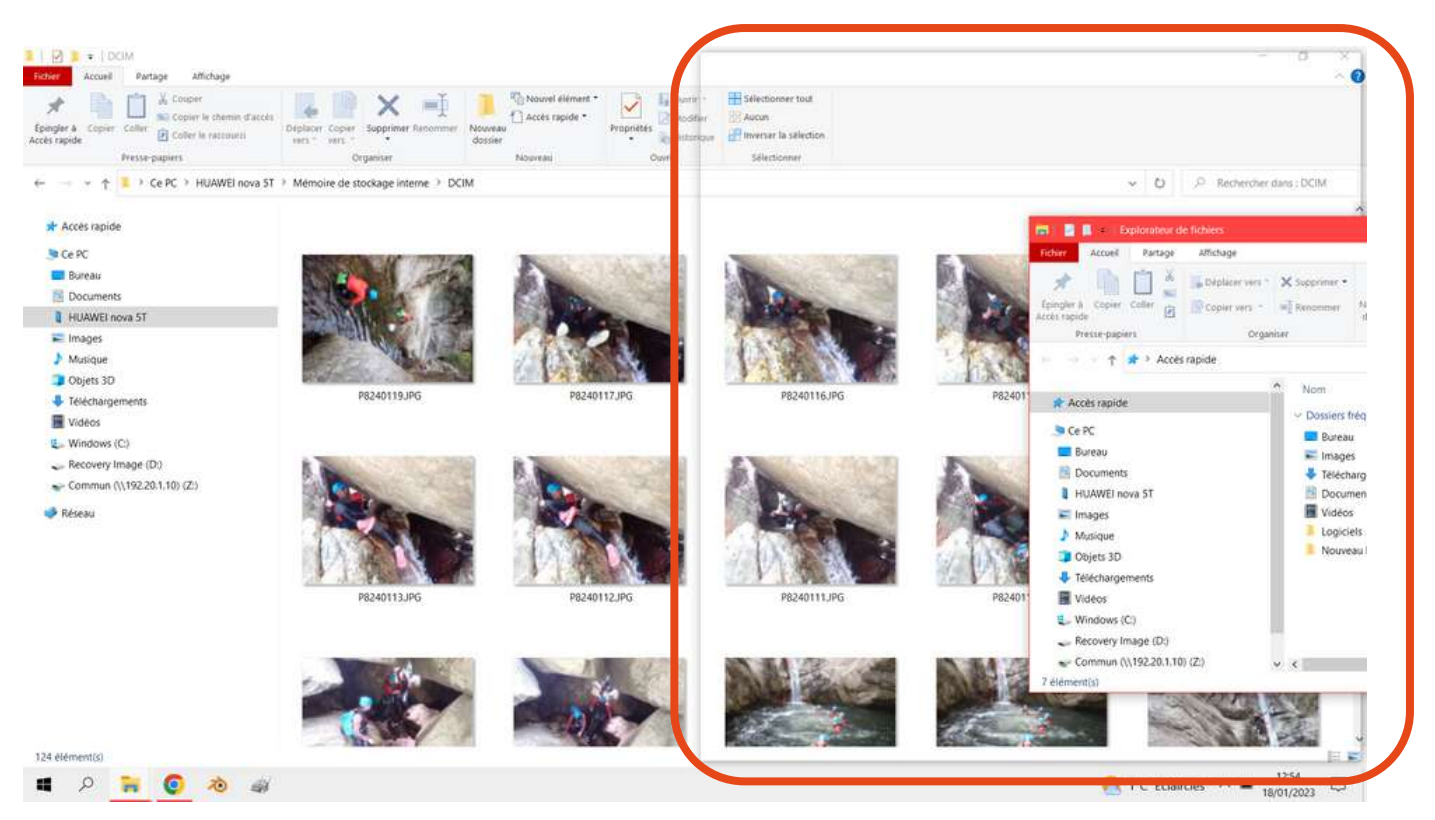

Vous devez déplacer votre fenêtre tout à droite de l'écran, une partie de la fenêtre doit sortir de votre écran, une fois que vous avez tapé la butée, un cadre translucide apparaît sur la moitié de l'écran. Relâchez alors votre clic gauche et la fenêtre va venir naturellement se positionner sur la moitié droite de l'écran.

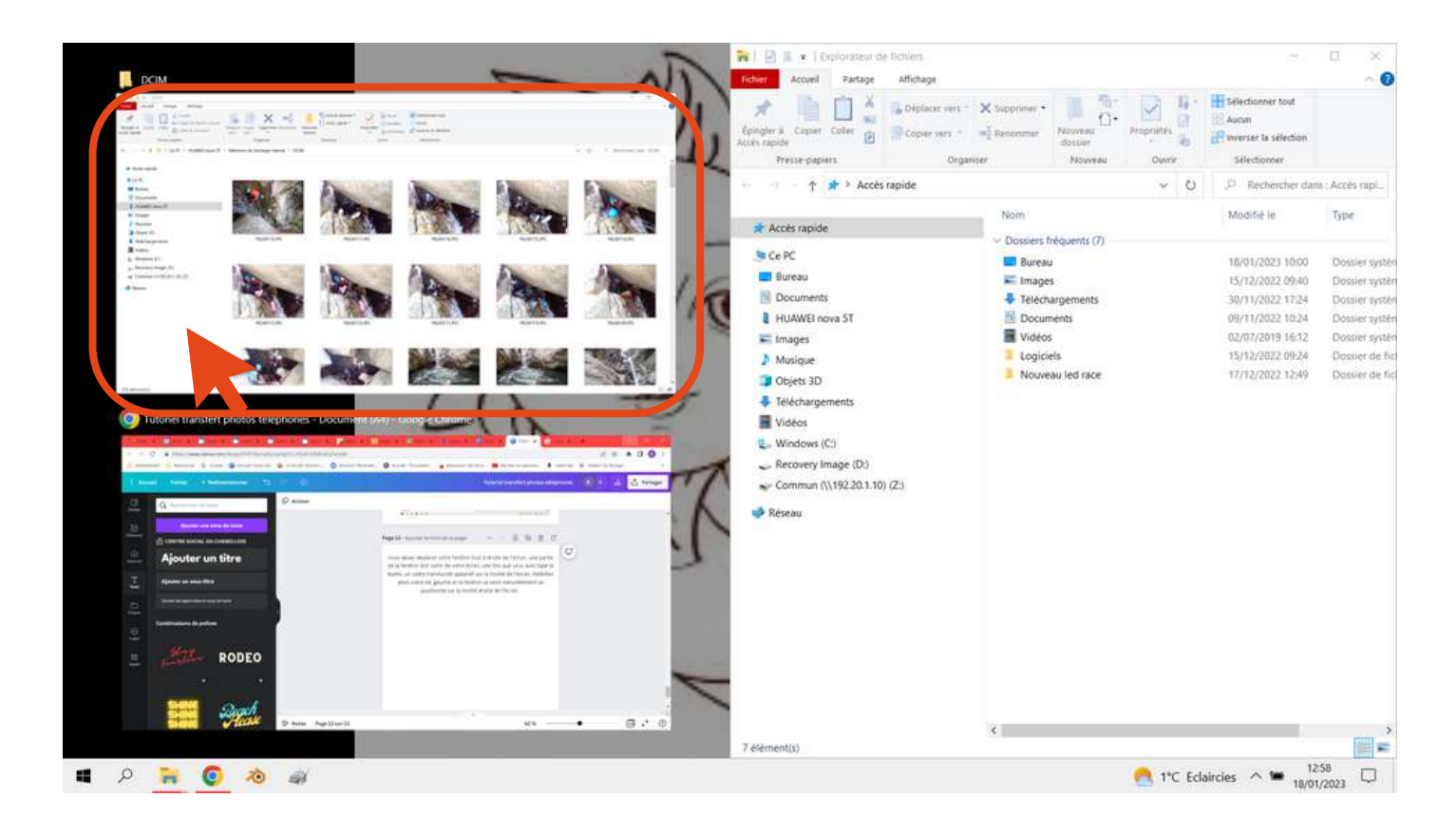

Sur la partie gauche, votre ordinateur vous propose d'y placer une fenêtre qui à déjà été ouverte.

# Vous allez donc cliquez sur la fenêtre de l'explorateur de fichiers avec laquelle vous aviez trouvé les photos de votre téléphone

### portable.

En l'occurrence ici celle du haut.

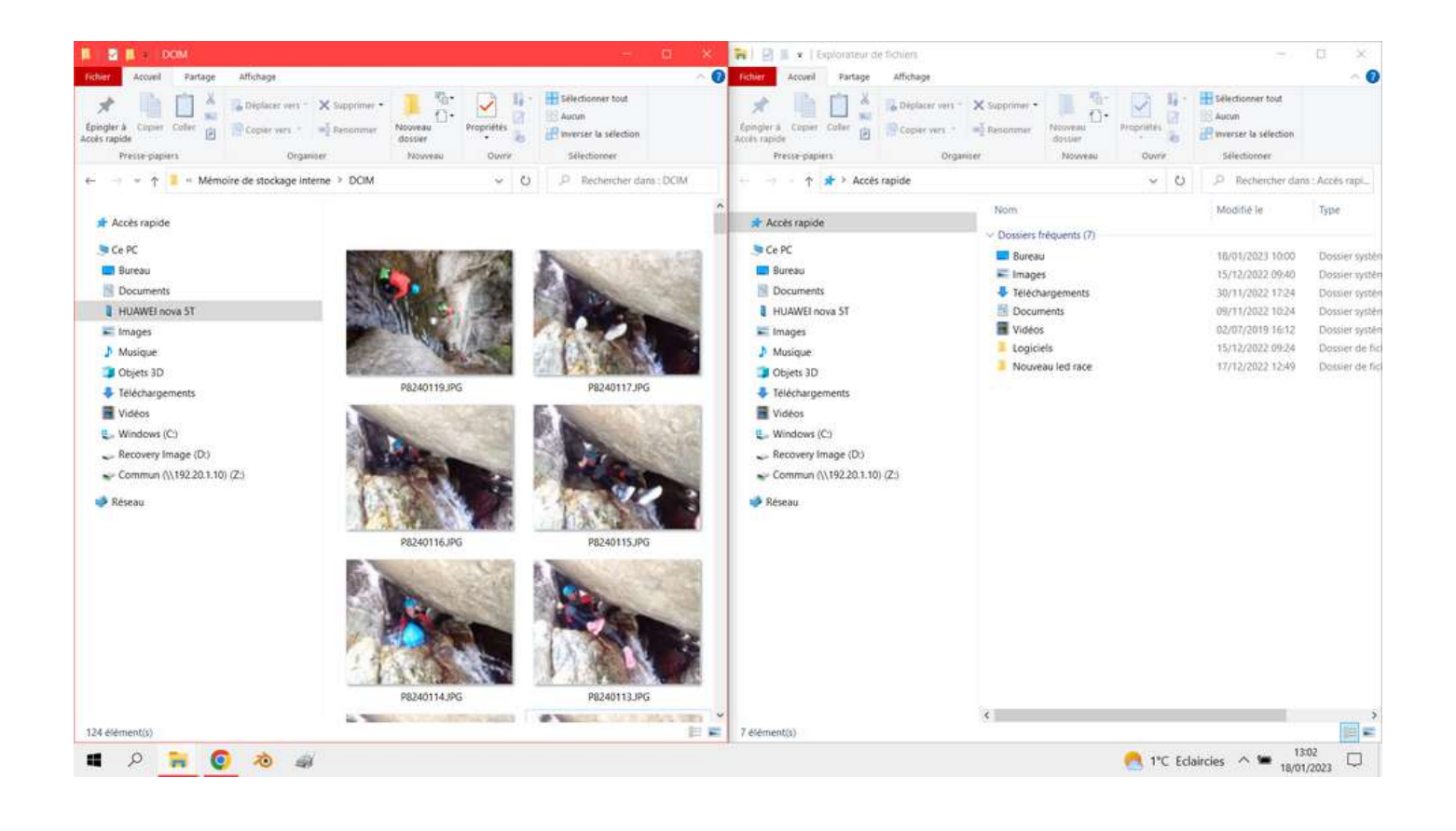

### Vous finissez par obtenir ce résultat

Il vous reste maintenant à créer dans votre ordinateur les dossiers correspondants aux catégories de photos que vous avez répertoriées. Par exemple, les photos en lien avec un voyage seront rangés dans un dossier intitulé voyage. Ensuite chaque voyage, chaque destination peut avoir son propre dossier pour un tri optimale.

Dans mon exemple, je vais ranger dans le menu "Vidéos" car il est vide, ce sera plus facile à vous retrouver pour vous !

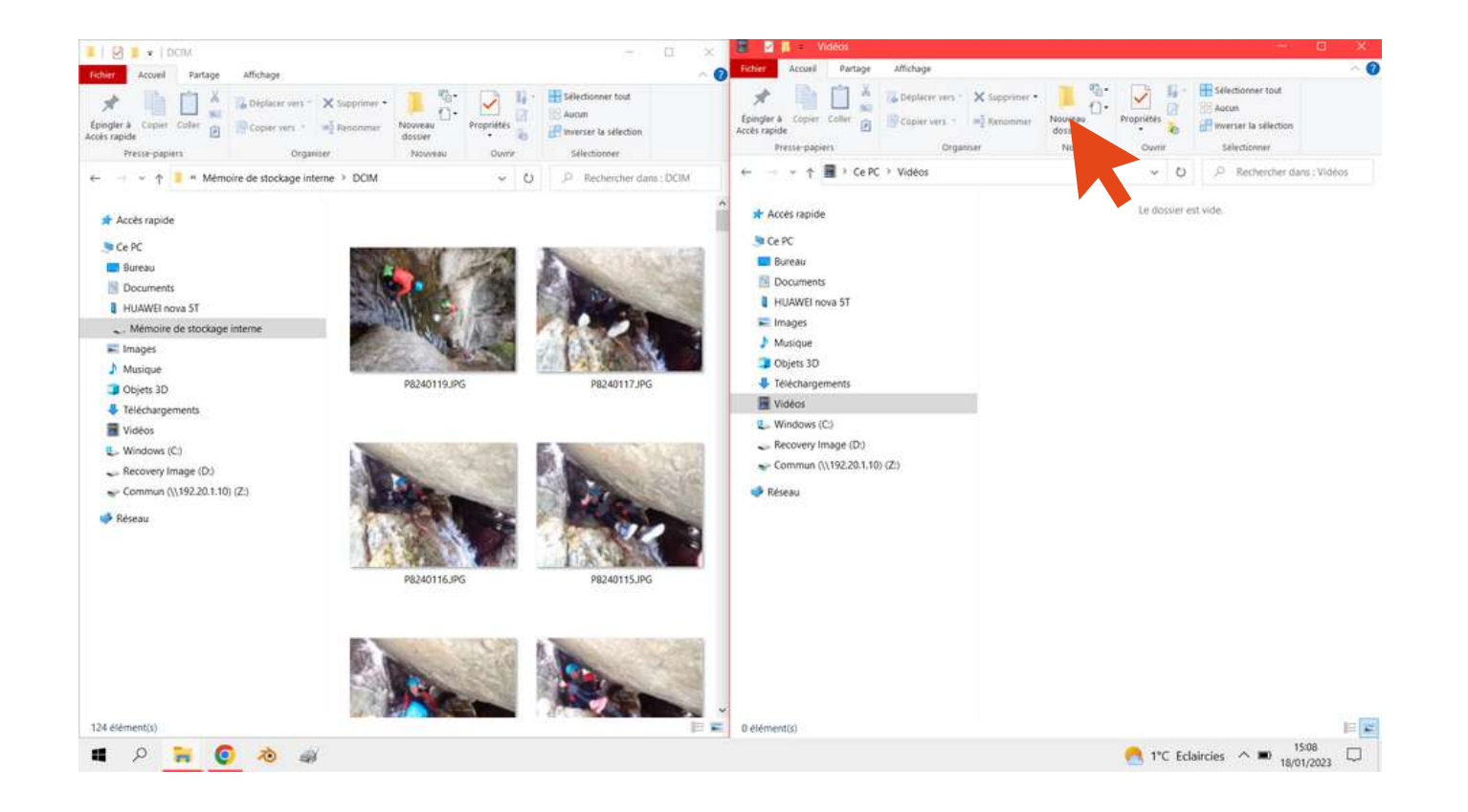

Pour créer un nouveau dossier :

# <u>cliquer sur "nouveau dossier" en haut dans la partie de l'explorateur</u> <u>qui correspond a votre ordinateur.</u>

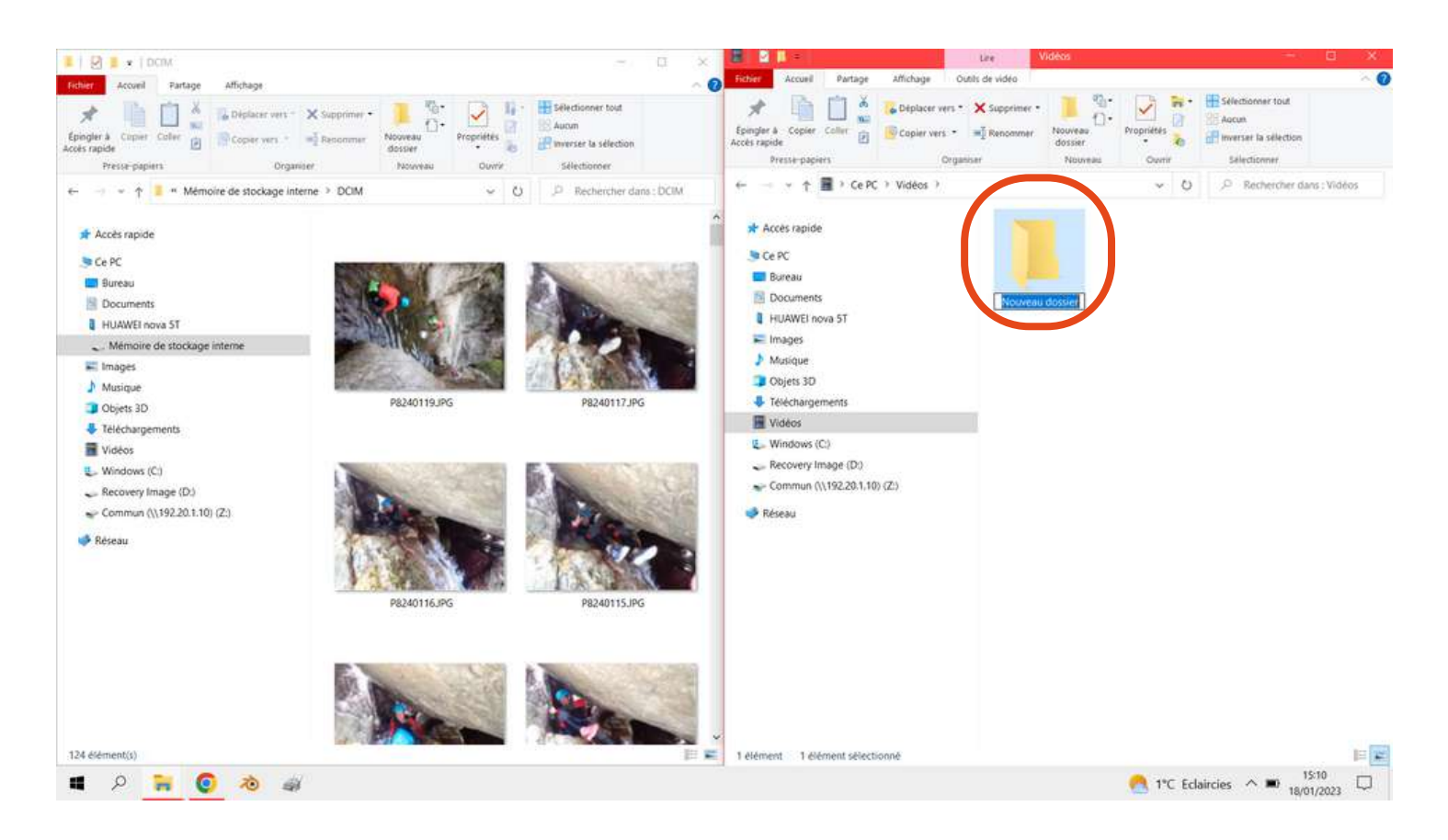

Une fois le dossier créé, vous allez changer son nom : <u>Taper simplement au clavier quand "nouveau dossier" est surligné</u> <u>en bleu pour lui donner un intitulé, puis appuyer sur la touche</u> <u>entrée pour valider.</u>

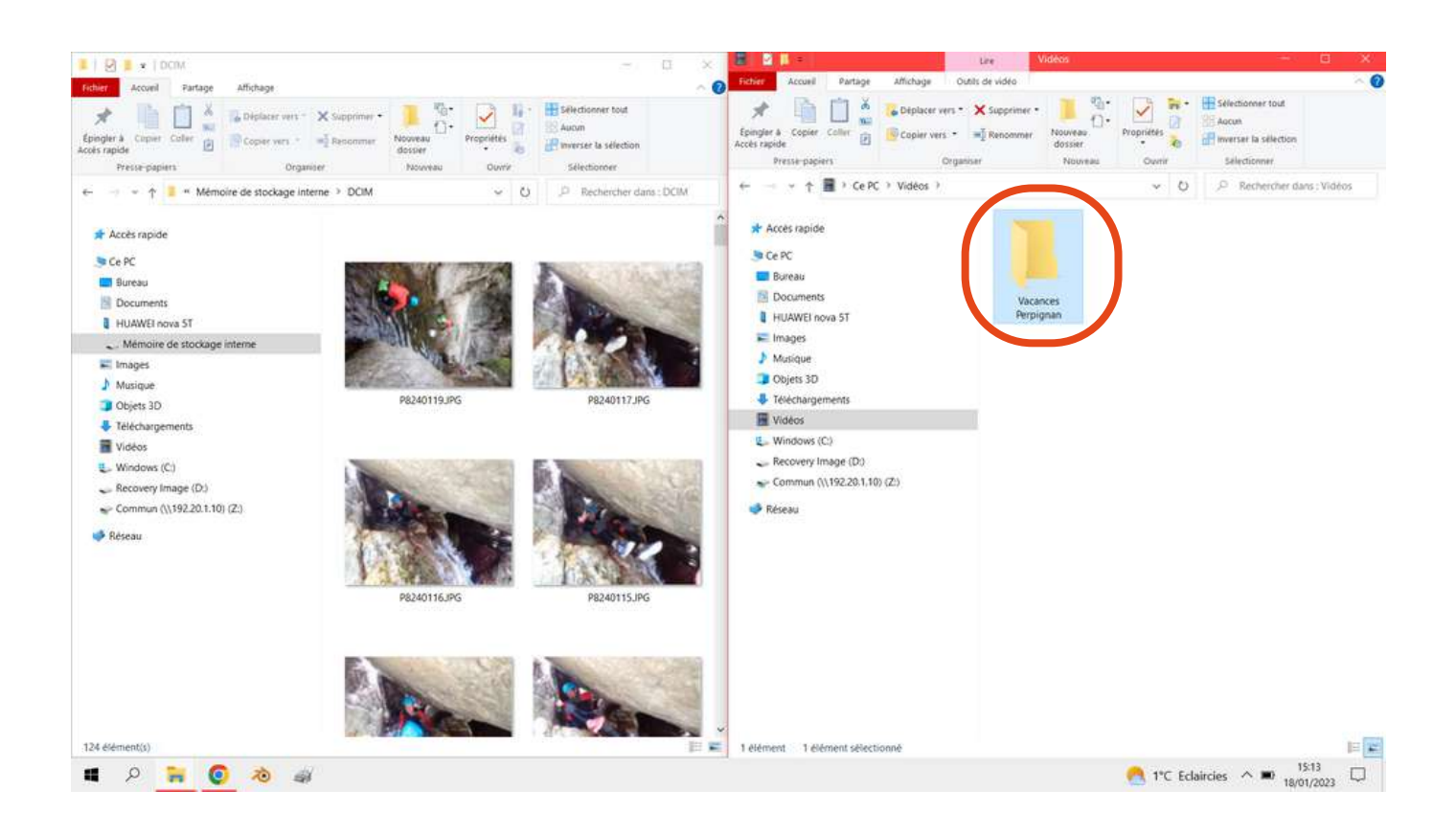

# <u>Maintenant, que le dossier est créé,</u> <u>sélectionner dans votre téléphone les photos que vous</u> <u>souhaitez transférer dans ce dossier.</u>

Utilisez la touche majuscule ou contrôle afin de sélectionner plusieurs photos à la fois.

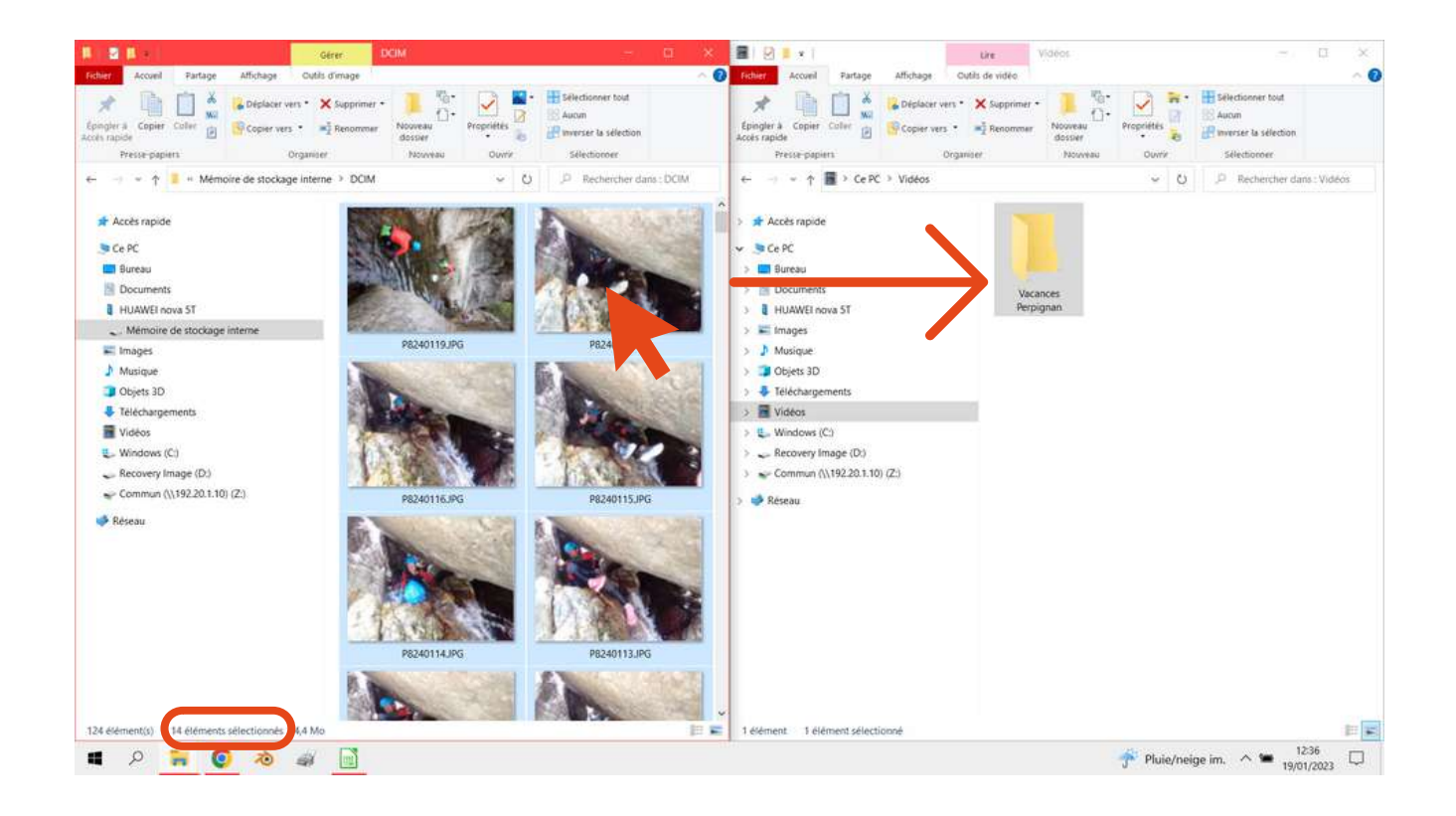

J'ai donc cliquer sur la première photo que je souhaite transférer puis ensuite, en maintenant appuyé la touche majuscule, j'ai cliqué sur la dernière. On peut voir en bas à gauche que j'ai sélectionné 14 images.

Je vais maintenant pouvoir les transférer en utilisant le glisserdéposer.

<u>Je maintiens un clic gauche sur l'une des photos que j'ai</u> <u>sélectionnées, puis à l'aide de ma souris, je glisse jusqu'à ce que</u> <u>mon curseur de souris soit au-dessus du dossier "Vacances</u> <u>Perpignan".</u>

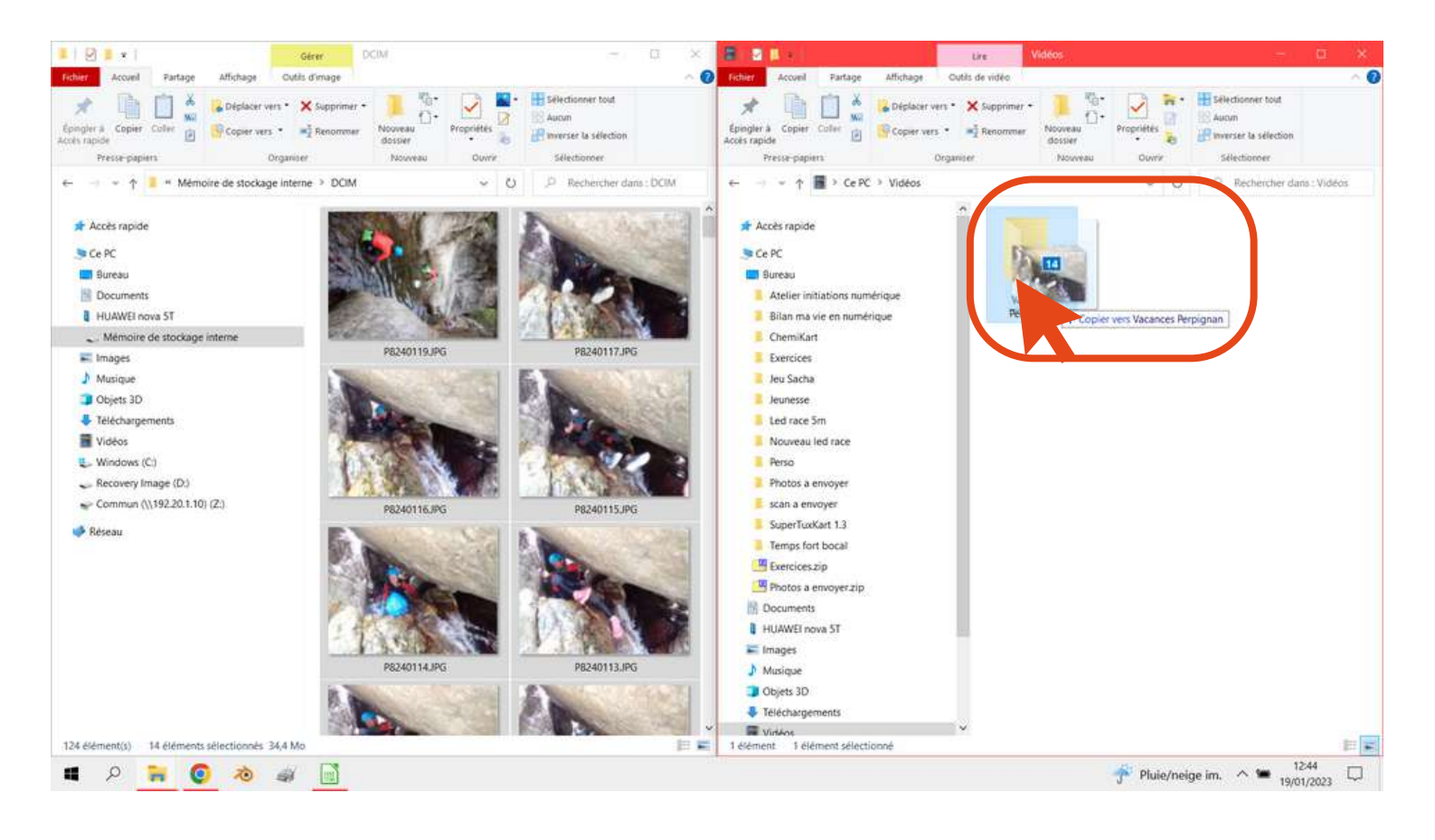

Une fois mon curseur de souris au-dessus du dossier et que le message "copier vers Vacances Perpignan" s'affiche, je peux relâcher mon clic gauche.

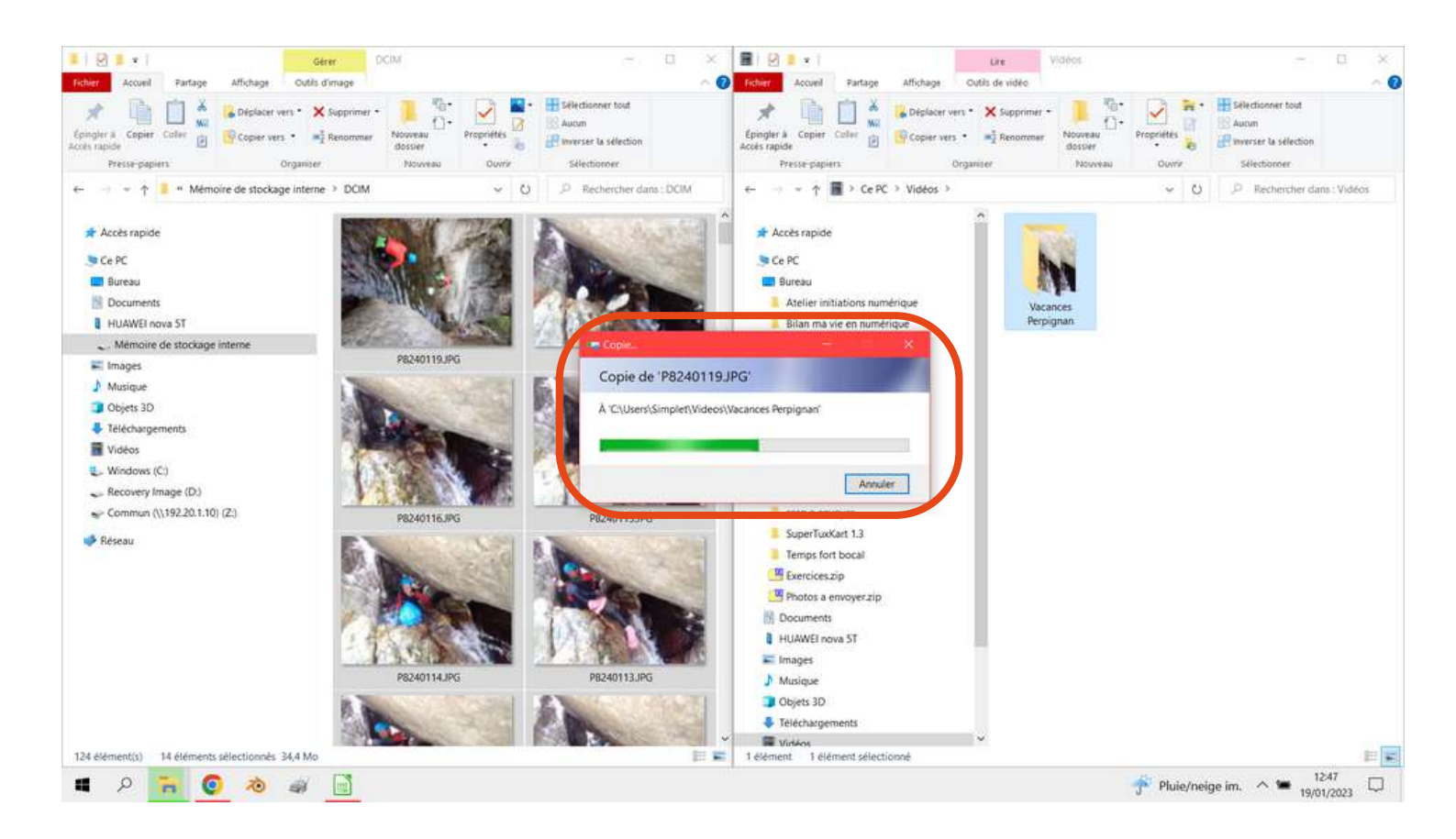

Ensuite, une barre de chargement apparaît, elle mettra + ou longtemps à se terminer en fonction du nombre de photos transféré et de la santé générale de votre PC.

Actuellement, les photos sont à la fois sur votre téléphone et à la fois dans le dossier "Vacances Perpignan" sur l'ordinateur. Si l'objectif est simplement de <u>trier vos photos dans votre ordinateur, mais que vous</u> <u>voulez les garder dans votre téléphone</u>, alors le tour est joué, il vous suffit de suivre la même démarche pour les autres photos.

Si votre objectif est de <u>faire de la place dans votre téléphone</u>, alors vous allez maintenant supprimer du téléphone les photos que vous venez de copier coller.

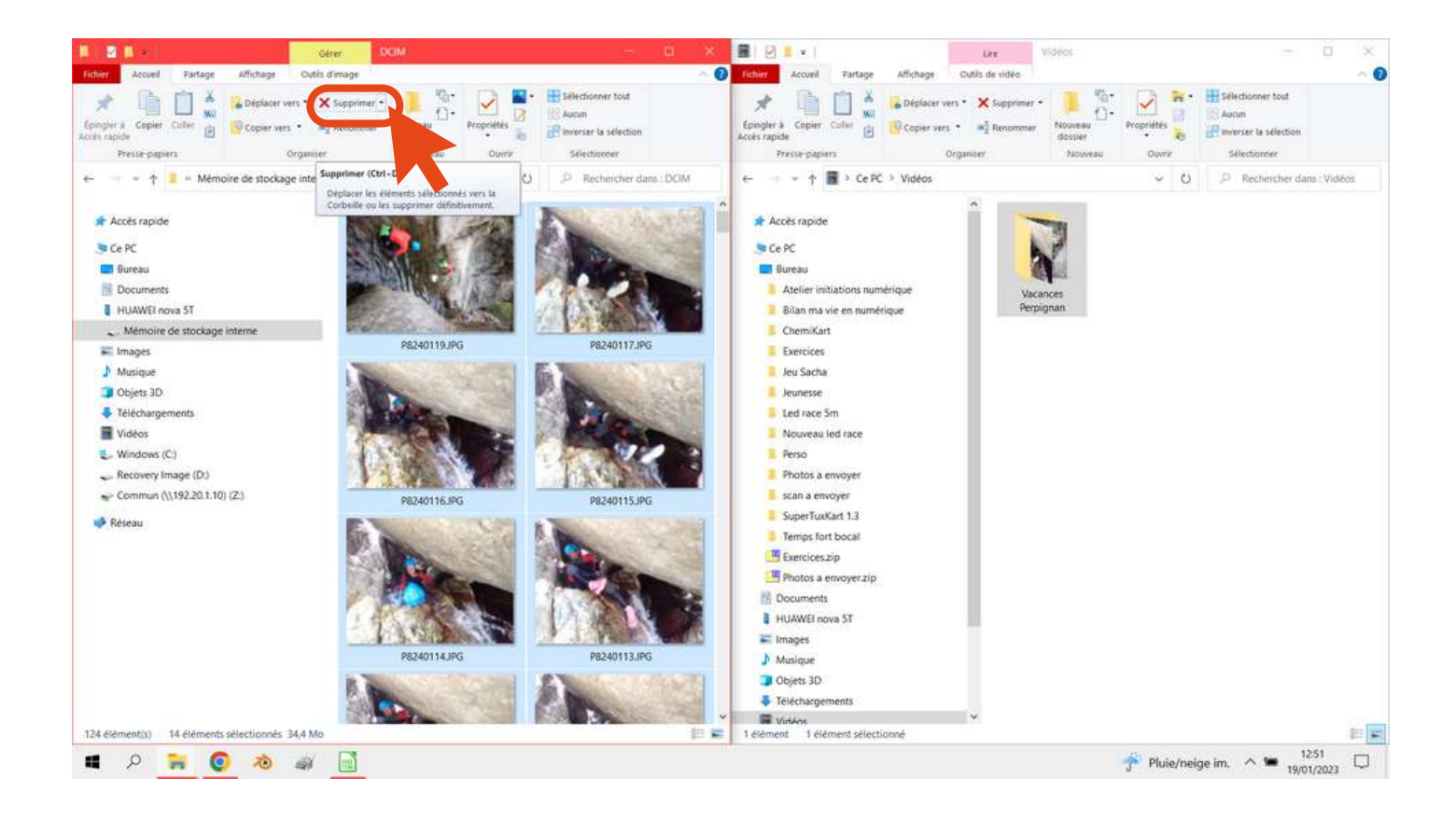

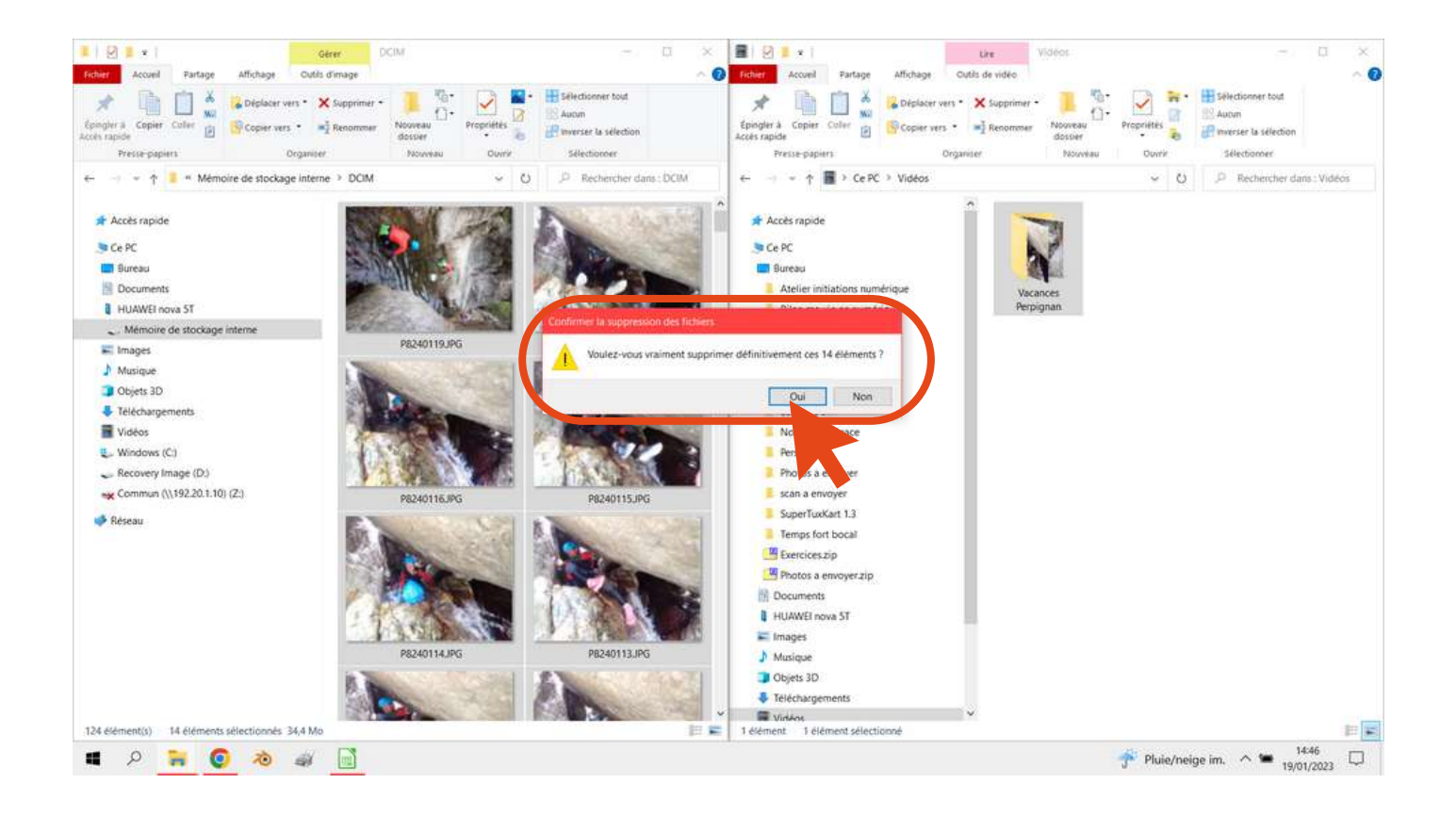

Après avoir cliqué sur supprimer un message apparaît et vous demande si vous voulez supprimer définitivement ces 14 éléments.

# <u>Cliquer sur oui.</u>

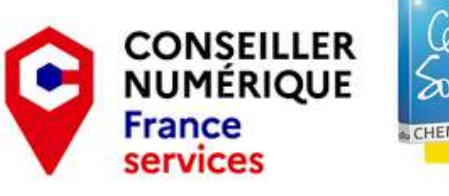

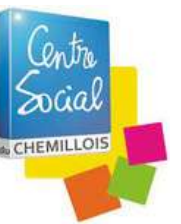

Kévin Morinière Conseiller Numérique France Service Centre Social de Chemillé kevin.moriniere@centresocial-chemille.asso.fr 06-70-43-48-11